## **BBB-Big Blue Button**

ermöglicht die digitale Teilnahme am Unterricht. Wie funktioniert das? Wenn ihr euch auf Moodle in eurem Fach einloggt, findet ihr folgendes icon (Zeichen):

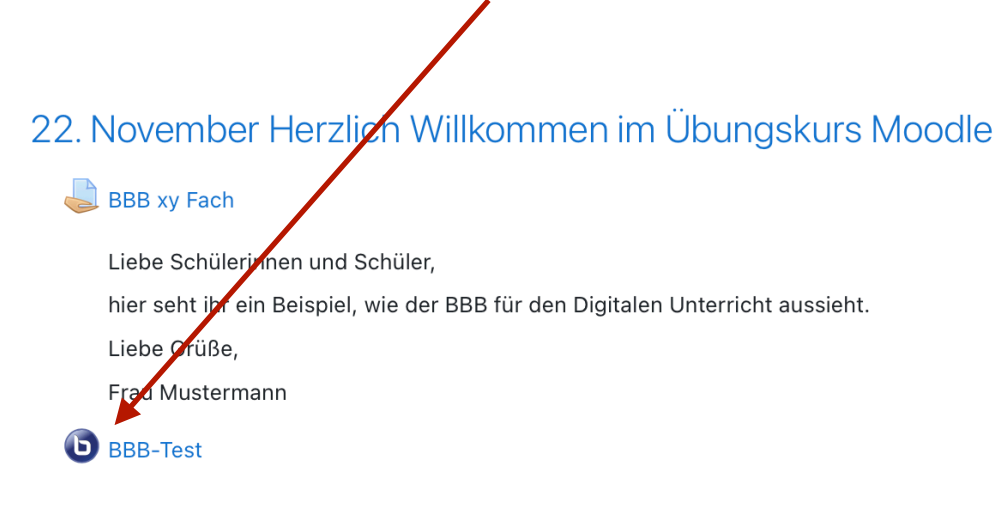

Wenn du auf dieses Zeichen klickst, wirst du auf eine weitere Seite geleitet:

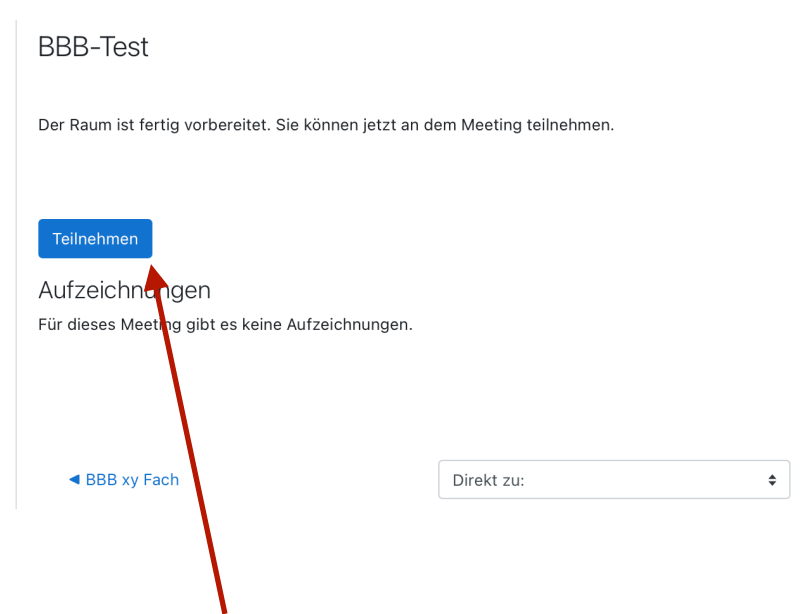

Hier klickst du auf **Teilnehmen** Jetzt erscheint wieder ein Fenster und du klickst auf: **Mit Mikrofon** 

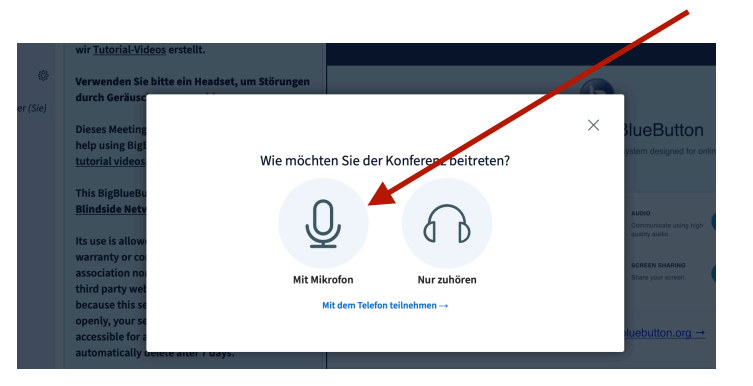

Nun wirst du gefragt, ob du den Zugriff auf das Mikrofon erlaubst und klickst auf: Erlauben

| wenden Sie bitte<br>ch Geräusche zu |                                                                               |         | 2     |
|-------------------------------------|-------------------------------------------------------------------------------|---------|-------|
| ses Meeting                         |                                                                               |         | 310   |
| o using BigE<br>prial videos        | Darf<br>"t012.rna1.blindsidenetworks.com"<br>dein Mikrofon verwenden?         |         | × yss |
| BigBlueBu<br>dside Netv             | Diese Einstellung kannst du in den Safari<br>Einstellungen "Websites" ändern. | chotest |       |
| ise is allow                        | Erlauben                                                                      |         | 9     |
| ranty or co<br>ociation no          | Niemals für diese Website                                                     |         | 5     |
| a party wer<br>ause this se         | Nicht erlauben                                                                |         |       |
| essible for anyone                  | anytime. The recordings                                                       |         |       |

Weiter geht es mit dem **Echotest**, der prüft, ob dein Mikrofon funktioniert. Danach bist du bereit, an der Konferenz teilzunehmen.

Der Bildschirm müsste wie folgt aussehen:

| NACHRICHTEN      | < Öffentlicher Chat                                                                                                    | Apric Moleheimer     BBB-Test     Image: Comparison of the second second                                   | :             |
|------------------|----------------------------------------------------------------------------------------------------|----------------------------------------------------------------------------------------------------|---------------|
| NOTIZEN          | Willkommen bei der <b>BBB-Test</b> -Konferenz !                                                                                                    |                                                                                                    |               |
| Geteilte Notizen | Um zu zeigen, wie BigBlueButton arbeitet, haben<br>wir <u>Tutorial-Videos</u> erstellt.                                                                                                    |                                                                                                    |               |
| TEILNEHMER (1) 🔅 | Verwenden Sie bitte ein Headset, um Störungen<br>durch Geräusche zu vermeiden.                                                                                                    | 6                                                                                                    | _             |
| <b>-</b>         | Dieses Meeting kann aufgenommen werden.For<br>help using BigBlueButton check out these (short)<br><u>tutorial videos</u> .                                                                                  | Welcome To BigBlueButton<br>BigBlueButton is an open source web conferencing system designed for online learning                                                                                                    |               |
|                  | This BigBlueButton server is freely provided by<br>Blindside Networks for testing purposes only.                                                                                                    |                                                                                                    | ڑے<br>ا       |
|                  | Its use is allowed on an "AS IS" basis without<br>warranty or condition of any nature. There is no<br>association nor recognized relationship with any<br>third party web sites linked to this service. And | Serie public are private private root valual meetings.  Pool valual meetings.  Communicate using right Communicate using right Communicate using righ | <u>前</u><br>~ |
|                  | because this server can be used public and<br>openly, your sessions and recordings can be<br>accessible for anyone, anytime. The recordings<br>automatically delete after 7 days.                           | For more information visit <u>bigbluebutton.org</u> →                                                                                                    |               |
|                  | If you need help for setting up your own<br>BigBlueButton server you can <u>contact us</u> , we will<br>be more than hanpu to help.                                                                         | $\langle \text{Folie1} \Rightarrow \rangle$ $\bigcirc$ 100 % $\oplus \leftrightarrow$                                                                                                    | 23            |
|                  | Nachricht senden an Öffentlicher Chat                                                                                                    |                                                                                                    |               |

Es gibt nun zahlreiche Möglichkeiten, wie du an der Konferenz teilnehmen kannst: -mit oder ohne Mikro

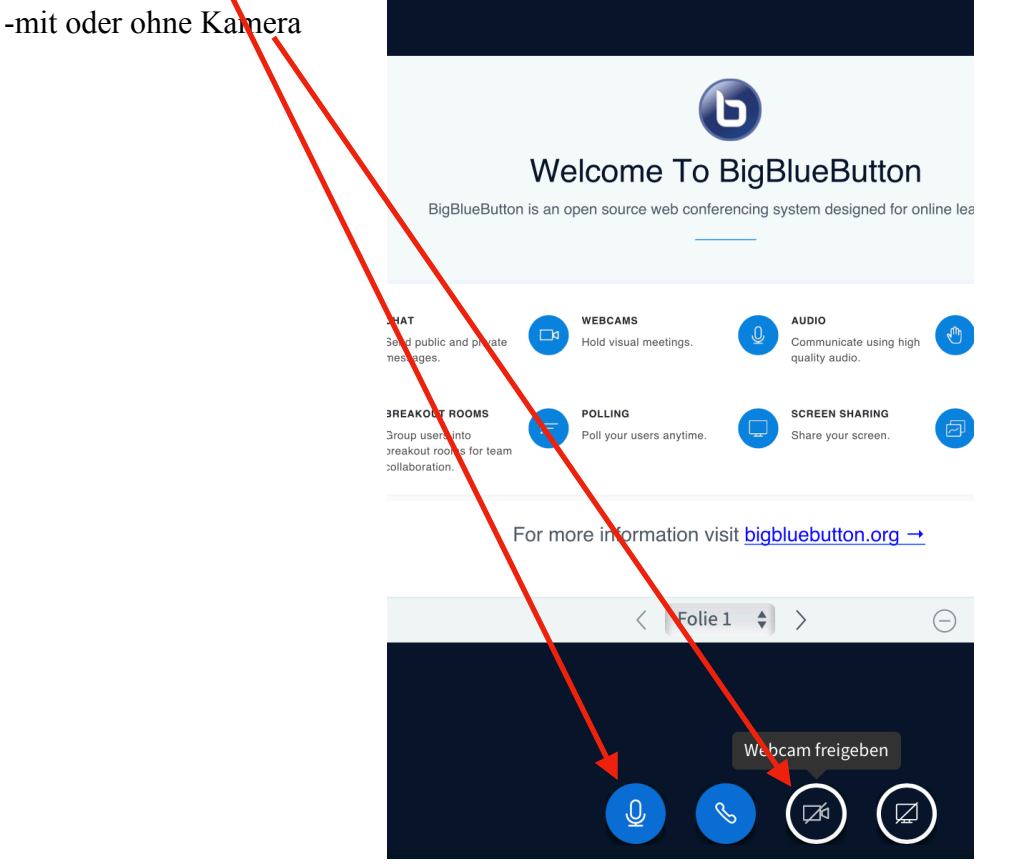

Wenn du etwas sagen möchtest, gibt es die Möglichkeit die Hand zu heben, wie im Unterricht :-) Du klickst auf deinen Namen und es erscheint ein kleines Fenster mit verschiedenen Möglichkeiten: **z.B. Hand heben**; dein Lehrer oder deine Lehrerin sieht jetzt, dass du etwas sagen möchtest.

| An Anja Melsheimer (Sie) |                         |
|--------------------------|-------------------------|
|                          | Abwesend                |
|                          | Hand heben              |
|                          | \ominus Unentschlossen  |
|                          | ↔ Verwirrt Stort        |
|                          | ⊖ Traurig               |
|                          | 🙂 Glücklich on an "     |
|                          | Applaus                 |
|                          | C Daumen hoch ites link |

Die verschiedenen Möglichkeiten solltet ihr zu Beginn der Sitzung absprechen. Viel Erfolg!